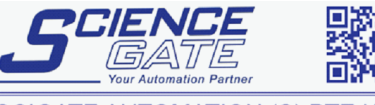

SCIGATE AUTOMATION (S) PTE LTD No.1 Bukit Batok Street 22 #01-01 Singapore 659592 Tel: (65) 6561 0488 Fax: (65) 6562 0588 Email: sales@scigate.com.sg Web: www.scigate.com.sg Business Hours: Monday - Friday 8.30am - 6.15pm

Supervisor

end Char

end

Parallel

RS232 USB SLEC

Clock

Screen Misc. Supervi

Supervisor

Send Send Send Chars Parallel RS232 USB

SLEC Clock

Screen Misc Supervisor

Password

Part Settings

Datuming Master Now

Clearing Data Control Keys

Password

Part Settings

Datuming Master Now

Clearing Data Control Keys

Home Lock Unlocked Delete 1 Record Unlocked

Home Lock Delete 1 Record

mm <u>|0</u> P0

Unlocked Locked Unlocked

Locked Unlocked

world leaders in the art of linear measurement

## SI7500 Loading and Saving Settings and Parts

Plug a USB flash memory stick into the SI7500's USB port. If loading an existing Settings or Part file onto the SI7500, ensure it is mounted onto the memory stick's root directory.

Turn on the unit and enter the setup menu.

- Select the Supervisor screen and enter the supervisor password.
- Press Finish twice to exit the Setup menu.

Re-enter the Supervisor screen in the Setup menu.

Select the Supervisor password field and press the softkey below the "Load.." or "Save.." option.

Select the desired data type to save or load by pressing the softkey below the displayed options.

Follow the on-screen prompts to finalise the data

transfer.

| Send                                                                                     | Password                                                                                                 | XXXXXX)                                                                      |
|------------------------------------------------------------------------------------------|----------------------------------------------------------------------------------------------------|------------------------------------------------------------------------------|
| Send Chars<br>Parallel<br>RS232<br>USB<br>SLEC<br>Clock<br>Screen<br>Misc.<br>Supervisor | Part Settings<br>Datuming<br>Master Now<br>Clearing Data<br>Control Keys<br>Horne Lock<br>Delete 1 Recor | Unlocked<br>Locked<br>Unlocked<br>Locked<br>Unlocked<br>Unlocked<br>Unlocked |

| Are you s<br>your settin<br>settings.bin | sure you want<br>ngs to the file<br>n? | to save                 |
|------------------------------------------|----------------------------------------|-------------------------|
| CIOCK -                                  |                                        |                         |
| Screen<br>Misc.<br>Supervisor            | Home Lock<br>Delete 1 Reco             | Unlocked<br>rd Unlocked |

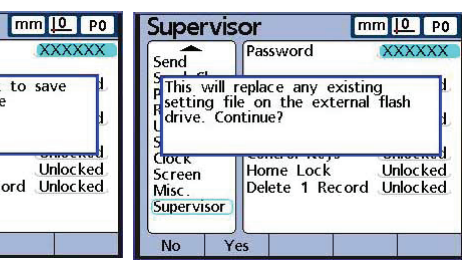

Done! Press "OK" to exit to the setup menu.

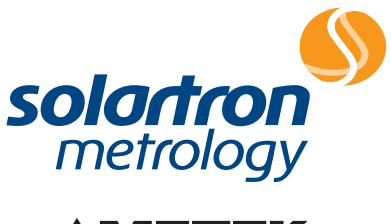

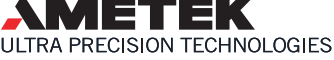

Application Note 502861 Issue 1

| mm <u> 0</u> P0                                                                 | Supervis                                                                                         | or                                                                                                    | mm <u> 0</u> P0                                                                           |
|---------------------------------------------------------------------------------|--------------------------------------------------------------------------------------------------|----------------------------------------------------------------------------------------------------|-------------------------------------------------------------------------------------------|
| Unlocked<br>Locked<br>Unlocked<br>Locked<br>Unlocked<br>Unlocked<br>rd Unlocked | Send<br>Send Chars<br>Parallel<br>RS232<br>USB<br>SLEC<br>Clock<br>Screen<br>Misc.<br>Supervisor | Password<br>Part Settings<br>Daturning<br>Master Now<br>Clearing Data<br>Control Keys<br>Home Lock<br>Delete 1 Reco | XXXXXX<br>Unlocked<br>Locked<br>Unlocked<br>Locked<br>Unlocked<br>Unlocked<br>rd Unlocked |

| Send                                           | Password                                  | XXXXXXX                  | S         |
|------------------------------------------------|-------------------------------------------|--------------------------|-----------|
| Are you<br>Pyour sett<br>settings.bi<br>S      | sure you want<br>ings to the file<br>in?  | to save 1<br>t           | S P R U S |
| CIOCK<br>Screen<br>Misc.<br>Supervisor         | Home Lock<br>Delete 1 Reco                | Unlocked<br>ord Unlocked |           |
| No Y                                           | es                                        |                          | 5         |
| Supervis                                       | or                                        | mm <u>10</u> P0          |           |
| Send                                           | Password                                  | XXXXXXX                  |           |
| P The settir<br>successful<br>flash drive<br>S | igs.bin file has<br>ly saved to the<br>e. | been 1.<br>∍ external 1. |           |
| CIOCK<br>Screen<br>Misc.<br>Supervisor         | Home Lock<br>Delete 1 Reco                | Unlocked<br>ord Unlocked |           |

Solartron pursues a policy of continuous development. Specifications in this document may therefore be changed without notice.